## การออกใบรับรองแพทย์ดิจิทัล

## ขั้นตอนการออกใบรับรองแพทย์ดิจิทัล

- ๑. เข้าเมนู "ใบรับรองแพทย์ดิจิทัล"
- ๒. เลือก "บันทึกข้อมูลใบรับรองแพทย์ดิจิทัล"

| Home ทะเบียนผู้รับบริการ บันทึกผลการดรวจหาย | ชื่อโควิด 19 แพ้ยา แจ้งเดือน/ประชาสัมพับธ์ | ใบรับรองแพทย์ดิจิทัล <b>(ร</b> 1) ₀               |
|---------------------------------------------|--------------------------------------------|---------------------------------------------------|
| 305,361<br>ATK Positive result              | 861<br>ATK Other result                    | ลงลายมือชื่ออิเล็กทรอนิกส์<br>ATK Negative result |
|                                             |                                            |                                                   |

## ๓. หน้าจอแสดงหน้า บันทึกใบรับรองแพทย์ กดปุ่ม "เพิ่ม"

| บันทึกใบรับ | เรองแพทย์       |                 |                |                    |                     |                | 3 🔿 [เพิ่ม     |
|-------------|-----------------|-----------------|----------------|--------------------|---------------------|----------------|----------------|
| วันที่ตรวจ  |                 | ถึง             |                | เลขประจำดัวประชาชน | ค้นหา               |                |                |
| สำดับ       | ชื่อ-นามสกุล    | วัน/เวลาที่ตรวจ | ประเภทใบรับรอง | เลขที่ใบรับรอง     | (Digital Signature) | วัน/เวลาที่ส่ง | แก้ไข/ลบ/พิมพ์ |
|             |                 |                 |                | ไม่พบข้อมูล        |                     |                |                |
| แสดงข้อมุ   | เล 50 🗸 ต่อหน้า | 1               |                |                    |                     |                | กลับ ถัดไป     |

## ๔. ใส่เลขประจำตัวประชาชนผู้รับการตรวจ และกดปุ่ม "ค้นหา"

| บันทึกใบรับรองแพท | เย้    |                                     |       |
|-------------------|--------|-------------------------------------|-------|
| 4<br>เลขประจำด้วป | ระชาชน | เลขประจำตัวประชาชนผู้รับการตรวจ<br> | คับหา |
|                   |        |                                     | ปิด   |

๕. หน้าจอแสดงหน้าสำหรับบันทึกข้อมูลใบรับรองแพทย์ ให้ตรวจสอบข้อมูลผู้รับบริการ และบันทึก ข้อมูลให้ครบถ้วน

- หน้าจอแสดงข้อมูลผู้รับบริการ ให้ตรวจสอบข้อมูลผู้รับบริการ ดังนี้
  - เลขประจำตัวประชาชน
  - ชื่อ-นามสกุล
  - เพศ
  - ว/ด/ป เกิด
  - อายุ

| บันทึกใบรับรองแพทย์            |                    |                 | _                 |            |       |              |            |        |
|--------------------------------|--------------------|-----------------|-------------------|------------|-------|--------------|------------|--------|
| เลขประจำตัวประชาชน             | - เลขประจำตัวประชา | ชนผู้รับการตรวจ |                   | ค้นหา      |       |              |            |        |
| บันทึกใบรับรองแพทย์            | ใบรับรองสุขภาพ     |                 | ~                 | 🔘 ไทย 🔘 อั | ังกฤษ |              |            |        |
| ข้อมูลที่อยู่ (ปัจจุบันที่สามา | ารถติดต่อได้)      |                 |                   |            |       |              |            |        |
| เลขประจำตัวประชาชน             |                    | ชื่อ-นามสกุล :  |                   |            | เพศ   | ว/ด/ป เกิด : | อายุ :     |        |
| ที่อยู่ เลขที่                 |                    | หมุ่<br>อ       | มู่บ้าน/<br>ภาคาร |            | หมู่  | แก้ไข        |            |        |
| ตรอก/ซอย                       |                    |                 | ถนน               |            |       |              |            |        |
| จังหวัด                        | กรุณาเลือก         | ~               | ວຳເກວ/ເขต         | กรุณาเลือก |       | ดำบล/แขวง    | กรุณาเลือก | $\sim$ |
| รหัสไปรษณีย์                   |                    |                 |                   |            |       |              |            |        |

- เลือกประเภท "ใบรับรองแพทย์"
  - ๑. ใบรับรองแพทย์ทั่วไป
    - ใบรับรองแพทย์สำหรับตรวจสุขภาพทั่วไป
    - ใบรับรองแพทย์สำหรับทำใบขับขี่
    - ใบรับรองแพทย์สำหรับตรวจสุขภาพทั่วไปต่างด้าว
    - ใบความเห็นแพทย์
    - ใบรับรองแพทย์สำหรับทำประกันสุขภาพ
  - ๒. ใบรับรองแพทย์โรคโควิด19

| บันทึกใบรับรองแพทย์            |                   |                |                    |           |             |                 |              |           |            |        |
|--------------------------------|-------------------|----------------|--------------------|-----------|-------------|-----------------|--------------|-----------|------------|--------|
| เลขประจำดัวประชาชน             | เลขประจำตัวประชา: | ชนผู้รับการตรว | 19                 |           | ค้นหา       |                 |              |           |            |        |
| บันทึกใบรับรองแพทย์            | ใบรับรองสุขภาพ    |                |                    | $\sim$    | 🔘 ไทย 🔘 อัง | កពុម            |              |           |            |        |
| ข้อมูลที่อยู่ (ปัจจุบันที่สามา | รถติดต่อได้)      |                |                    |           |             |                 |              |           |            |        |
| เลขประจำตัวประชาชน             |                   | ชื่อ-นามสกุ    | ล :                |           |             | INPI : Contract | ว/ด/ป เกิด : |           | อายุ :     |        |
| ที่อยู่ เลขที่                 |                   |                | หมู่บ้าน/<br>อาคาร |           |             | หมู่            |              | แก้ไข     |            |        |
| ตรอก/ชอย                       |                   |                |                    | ถนน       |             |                 |              |           |            |        |
| จังหวัด                        | กรุณาเลือก        | $\sim$         |                    | อำเภอ/เขต | กรุณาเลือก  | $\sim$          |              | ตำบล/แขวง | กรุณาเลือก | $\sim$ |
| รหัสไปรษณีย์                   |                   |                |                    |           |             |                 |              |           |            |        |

เลือกภาษาสำหรับออกใบรับรองแพทย์ (ภาษาไทย / ภาษาอังกฤษ)

| บันทึกใบรับรองแพทย์            |                  |                |                    |           |              |            |              |           |            |        |
|--------------------------------|------------------|----------------|--------------------|-----------|--------------|------------|--------------|-----------|------------|--------|
| เลขประจำตัวประชาชน             | เลขประจำตัวประชา | ชนผู้รับการตรว | 19                 |           | ดันหา        |            |              |           |            |        |
| บันทึกใบรับรองแพทย์            | ใบรับรองสุขภาพ   |                |                    | ~         | 🔘 ไทย 🔘 อังเ | កពុម       |              |           |            |        |
| ข้อมูลที่อยู่ (ปัจจุบันที่สามา | รถติดต่อได้)     |                |                    |           |              |            |              |           |            |        |
| เลขประจำดัวประชาชน             |                  | ชื่อ-นามสกุ    | ล :                |           |              | INPI : MAL | ว/ด/ป เกิด : |           | อายุ :     |        |
| ที่อยู่ เลขที่                 |                  |                | หมู่บ้าน/<br>อาคาร |           |              | หมู่       |              | แก้ไข     |            |        |
| ທຸຣອກ/ชอย                      |                  |                |                    | ถนน       |              |            |              |           |            |        |
| จังหวัด                        | กรุณาเลือก       | $\sim$         |                    | อำเภอ/เขต | กรุณาเลือก   | $\sim$     |              | ดำบล/แขวง | กรุณาเลือก | $\sim$ |
| รหัสไปรษณีย์                   |                  |                |                    |           |              |            |              |           |            |        |

 บันทึก ข้อมูลที่อยู่ (ปัจจุบันที่สามารถติดต่อได้) ของผู้รับบริการ โดยกดปุ่ม "แก้ไข" และกรอกข้อมูล ที่อยู่ ของผู้รับบริการ ให้ครบถ้วน

| ข้อมูลที่อยู่ (ปัจจุบันที่สามา | เร <mark>ถ</mark> ติดต่อได้) |              |                    |           |            |        |              |            |        |
|--------------------------------|------------------------------|--------------|--------------------|-----------|------------|--------|--------------|------------|--------|
| เลขประจำดัวประชาชน             |                              | ชื่อ-นามสกุล | a :                |           |            | IMA :  | ว/ด/ป เกิด : | อายุ :     |        |
| ที่อยู่ เลขที่                 |                              |              | หมู่บ้าน/<br>อาคาร |           |            | หมู่   | แก้ไข        |            |        |
| ตรอก/ชอย                       |                              |              |                    | ถนน       |            |        |              |            |        |
| จังหวัด                        | กรุณาเลือก                   | $\sim$       |                    | อำเภอ/เขต | กรุณาเลือก | $\sim$ | ดำบล/แขวง    | กรุณาเลือก | $\sim$ |
| รหัสไปรษณีย์                   |                              |              |                    |           |            |        |              |            |        |

| ข้อมูลที่อยู่ (ปัจจุบันที่สามาร | ถติดต่อได้) |                |        |                       |        |
|---------------------------------|-------------|----------------|--------|-----------------------|--------|
| เลขประจำด้วประชาชน :            | ชื่อ-นาม    | สกุล :         | UNPE : | ว/ด/ป เกิด :          | อายุ : |
| ที่อยู่ เลขที่                  |             | หมู่บ้าน/อาคาร | 2      | <sup>สมู่</sup> แก้ไข |        |
| ตรอก/ชอย                        |             | ถนน            | -dani- |                       |        |
| จังหวัด                         |             | อำเภอ/เขต      | ~      | ตำบล/แขวง             | 3      |
| รหัสไปรษณีย์                    |             |                |        |                       |        |

บันทึก ข้อมูลการตรวจ ให้ครบถ้วน และกดปุ่ม "บันทึก"

| ข้อมูลการตรวจ                    |                                                      |                                     |                  |                   |                        |
|----------------------------------|------------------------------------------------------|-------------------------------------|------------------|-------------------|------------------------|
| วันที่ตรวจ                       | เวลาที่ตรวจ                                          |                                     |                  |                   |                        |
|                                  | (HHMMSS)                                             | สภาพร่างกายทั่วไปอยู่ในเกณท์        | 🖲 ปกติ 🔾 ผิดปกติ | (ระบุ)            |                        |
| ข้าพเจ้าขอใบรับรองสุข:           | กาพ โดยมีประวัติสุขภาพดังนี้                         | สรุปความเห็นแพทย์ (สามารถป้อนได้ 28 | 33 ตัวอักษร)     |                   |                        |
| 💿 ไม่มี 🔿 มี (ระบุ)              | 1. โรคประจำตัว                                       |                                     |                  |                   |                        |
| 🔘 ไม่มี 🔿 มี (ระบุ)              | 2. อุบัติเหตุ และ ผ่าตัด                             |                                     |                  |                   |                        |
| <ul> <li>ไม่มี (ระบุ)</li> </ul> | 3. เคยเข้ารับการรักษาในโรงพยาบาล                     |                                     |                  |                   | h                      |
|                                  | 4. ประวัติอื่นที่สำคัญ                               |                                     |                  | วัน/เวลาที่บันทึก | วัน/เวลาที่แก้ไขล่าสุด |
| 🔘 ไม่มี 🔿 มี (ระบุ)              |                                                      |                                     |                  |                   |                        |
| น้ำหนัก(ก.ก.) ต่                 | วนสูง(ช.ม.)<br>ความคันโลหิด(มม.ปรอท) ขีพจร(ครั้ง/นาา | กี)                                 |                  | ยู่บันทึก         | <i>ผู้</i> แก่ไข       |
|                                  |                                                      |                                     |                  |                   | ปิด บันทึก             |

 หลังกด "บันทึก" หน้าจอจะแสดงข้อความ "กำลังส่งข้อมูล สร้าง Digital Signature " และ "บันทึกสำเร็จ" กด ตกลง

| กำลังส่งข้อมูล สร้าง Digital Signature |  |
|----------------------------------------|--|
| Progress 40 %                          |  |
| 0                                      |  |
|                                        |  |
| มันทึกสำเร็จ<br>ตกลง                   |  |

๖. หน้าจอแสดง Preview "ใบรับรองแพทย์" โดยหน้านี้ยังไม่แสดง Digital Signature จากนั้นให้กด "ปิด" หรือกด "พิมพ์" กรณีที่ต้องการบันทึกและพิมพ์ แบบไม่มี Digital Signature (หากต้องการบันทึกไฟล์ .pdf แบบไม่มี Digital Signature เมื่อกดพิมพ์ แล้วให้เลือก Destination เป็น Save as PDF)

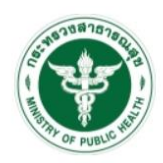

ใบรับรองแพทย์

| เลขที่ 650000033                                  |                                                   |
|---------------------------------------------------|---------------------------------------------------|
| ข้าพเจ้า '                                        |                                                   |
| สถานที่อยู่ (ที่สามารถติดต่อได้) {                | And the second second second second second second |
|                                                   |                                                   |
| หมายเลขบัตรประจำด้วประชาชน                        |                                                   |
| ข้าพเจ้าขอใบรับรองสุขภาพ โดยมีประวัติสุ           | เขภาพดังนี้                                       |
| 1. โรดประจำตัว                                    | 🗹 ไม่มี่ 🗌 มี (ระบุ)                              |
| 2. อุบัติเหตุ และ ผ่าตัด                          | 🗹 ไม่มี 🗋 มี (ระบุ)                               |
| <ol> <li>เดยเข้ารับการรักษาในโรงพยาบาล</li> </ol> | 🗹 ไม่มี 🗌 มี (ระบุ)                               |
| 4. ประวัติอื่นที่สำคัญ                            | 🗹 ไม่มี 🗌 มี (ระบุ)                               |
| สถานที่ตรวจ                                       | วันที่ตรวจ                                        |
| (1) ข้าพเจ้า                                      |                                                   |
| ใบอนุญาตประกอบวิชาชีพเวชกรรมเลขที                 | สถาานพยาบาลชื่อ เ                                 |
| ที่อยู่                                           |                                                   |
| ได้ตรวจร่างกาย                                    |                                                   |
| แล้วเมื่อวันที่ 2 มีรายละเอี                      | iยดดังนี้                                         |
| น้ำหนักตัว ความสูง 1                              | ความดันโลหิด มม.ปรอท ชีพจร ครั้ง/นาที             |
| สภาพร่างกายทั่วไปอยู่ในเกณฑ์                      | 🗹 ปกติ 🔲 ผิดปกติ (ระบุ)                           |

| ขอรับรองว่า บุคคล                                 | ดังกล่าว ไม่เป็นผู้มีร่างกายทุพพลภาพจนไม่สามารถปฏิบัติหน้าที่ได้ ไม่ปรากฏอาการของโรคจิต                                                                                                    |
|---------------------------------------------------|----------------------------------------------------------------------------------------------------|
| หรือจิตพื่นเฟือน หรือบัญญ                         | าอ่อน ไม่ปรากฏอาการของการติดยาเสพติดให้โทษ และอาการของโรคพิษสุราเรื้อรัง และไม่ปรากฏ                                                                                                    |
| อาการและอาการแสดงของ                              | โรคต่อไปนี้                                                                                                    |
| (1) โรคเรื้อนในระยะตัด                            | ต่อ หรือในระยะที่ปรากฏอาการเป็นที่รังเกียจแก่สังคม                                                                                                    |
| (2) วัณโรคในระยะอันต                              | ราย                                                                                                    |
| (3) โรคเท้าข้างในระยะ                             | ที่ปรากฏอาการเป็นที่รังเกียจแก่สังคม                                                                                                    |
| (4) อื่น ๆ (ถ้ามี)                                |                                                                                                    |
| (2) สรุปความเห็นและข้อแร                          | เะนำของแพทย์                                                                                                    |
|                                                   |                                                                                                    |
|                                                   | ลงชื่อ แพทย์ผู้ครวจร่างกาย                                                                                                    |
| หมายเหตุ (1) ต้องเป็                              | ดงชื่อ แพทย์ผู้ตรวจร่างกาย<br>                                                                                                    |
| หมายเหตุ (1) ต้องเป็<br>(2) ให้แสต                | ลงชื่อ แพทย์ผู้ตรวจร่างกาย<br>มาย มาย<br>มแพทย์ซึ่งใดขึ้นทะเบียนรับใบอนุญาตประกอบวิชาชีพเวชกรรม<br>งว่าเป็นผู้มีร่างกายสมบูรณ์เพียงใด ใบรับรองแพทย์ฉบับนี้ให้ใช้ได้ 1 เดือนนับแต่วันที่ตรวจร่างกาย                           |
| หมายเหตุ (1) ต้องเป็<br>(2) ให้แสด<br>(3) ศารับร. | ดงชื่อ แพทย์ผู้ตรวจร่างกาย<br>แพทย์ซึ่งใด้ขึ้นทะเบียนรับใบอนุญาตประกอบวิชาชีพเวชกรรม<br>งว่าเป็นผู้มีร่างกายสมบูรณ์เพียงใด ใบรับรองแพทย์ฉบับนี้ให้ใช้ได้ 1 เดือนนับแต่วันที่ตรวจร่างกาย<br>องนี้เป็นการตรวจวินิจฉัยเบื้องต้น |

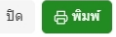

๗. หน้าจอแสดงรายการบันทึกใบรับรองแพทย์ สามารถค้นหาข้อมูลจากวันที่ตรวจ หรือเลขประจำตัว ประชาชนของผู้รับบริการ

ถ้าระบบส่ง Digital Signature สำเร็จ หน้ารายการบันทึกใบรับรองแพทย์ จะมีไอคอนดาวน์โหลด (ลูกศรชี้ลง) 🛃 กดปุ่ม 🛃 เพื่อดาวน์โหลด (PDF File) ใบรับรองแพทย์ดิจิทัล ที่มี Digital Signature

| บันทึกใบรั | บรองแพทย์        |                |           |                           |                    |                     |                   | เพิ่ม        |
|------------|------------------|----------------|-----------|---------------------------|--------------------|---------------------|-------------------|--------------|
| วันที่ตรวจ | 23/04/2565       | ถึง            | 23/04/256 | 5                         | เลขประจำตัวประชาชน | ศัมหา               |                   |              |
| ลำดับ      | ชื่อ-นามสกุล     | วัน/เวลาที่ต   | 539       | ประเภทใบรับรอง            | เลขที่ใบรับรอง     | (Digital Signature) | วัน/เวลาที่ส่ง    | แก้ไข/อบ/พั  |
|            | - altibula       | - Weitersteine | 10.00     | ใบรับรองแพทย์ (ตรวจ       | ศีข                | ส่งแล้ว             | allocate lists in | C 🕇 🖨 🕹      |
| แสดงข้อ    | มูล 50 🗸 ต่อหน้า |                | รายกา     | รที่ 1 ถึง 1 จากทั้งหมด 1 | รายการ             |                     |                   | กลับ 1 มัคไป |

กรณีที่หน้ารายการบันทึกใบรับรองแพทย์ ไม่แสดงไอคอนดาวน์โหลด (ลูกศรชี้ลง) 🕁 ให้ดำเนินการ ดังนี้

- ๑. ตรวจสอบข้อมูล Service ID และ Service Secret ของหน่วยงาน ที่หน้า "ข้อมูลทั่วไป" และ Service ID, Service Secret ของบุคคล ที่หน้า "โปรไฟล์" ให้ครบถ้วน
- ๒. ตรวจสอบ/เพิ่ม ตราประทับของสถานพยาบาล ที่หน้า "ข้อมูลทั่วไป"
- ๓. ตรวจสอบ/เพิ่ม ลายเซ็นของบุคคล ที่หน้า "โปรไฟล์"

หากดำเนินการทั้ง ๓ ข้อ ถูกต้อง ครบถ้วนแล้ว

ให้กดปุ่มไอคอนแก้ไขผลการตรวจ 🧭 และกด "บันทึก" อีกครั้ง เพื่อให้ระบบส่ง Digital Signature จากนั้นให้ตรวจสอบหน้ารายการบันทึกใบรับรองแพทย์ จะแสดงไอคอนดาวน์โหลด (ลูกศรชี้ลง) 🕁

| บันทึกใบรับ | เรองแพทย์                  |                 |                                  |                |                     |                     | เพิ่ม                |
|-------------|----------------------------|-----------------|----------------------------------|----------------|---------------------|---------------------|----------------------|
| วันที่ดรวจ  |                            | ถึง             | iamit:                           | ำคัวประชาชน    | ค้นหา               |                     |                      |
| ลำดับ       | ชื่อ-นามสกุล               | วัน/เวลาที่ตรวจ | ประเภทใบรับรอง                   | เลขที่ใบรับรอง | (Digital Signature) | วัน/เวลาที่ส่ง      | แก้ไข/ลบ/พิมพ์       |
| 1           | N. M. Salarian             |                 | ใบรับรองแพทย์ (ดรวจสุข           | 65000006       | รอส่ง               | -                   | C 🖞 🖶                |
| 2           | and the state of the state | 10000           | ใบรับรองแพทย์ (ดรวจสุข           | 650000013      | ส่งแล้ว             | 13/04/2565 11:36:58 | r 🖞 🖨 🕹              |
| 3           | and the second             |                 | ใบรับรองแพทย์ (ตรวจสุข           | 65000022       | ส่งแล้ว             | 21/04/2565 15:25:01 | 년 <mark>8</mark> 8   |
| 4           | a long when                |                 | ใบรับรองแพทย์ (ตรวจสุข           | 65000033       | ส่งแล้ว             | 23/04/2565 20:51:39 | 년 <mark>8</mark> 중 초 |
| แสดงข้อมู   | มูล 50 🗸 ต่อหน้า           | รายกา           | รที่ 1 ถึง 4 จากทั้งหมด 4 รายการ | ĩ              |                     |                     | กลับ 1 ถัดไป         |

|   | 2 |   |   |
|---|---|---|---|
| ห | น | ſ | ബ |

|                                  | P 161 1311013 1 4                             |                                         |                               |                        |
|----------------------------------|-----------------------------------------------|-----------------------------------------|-------------------------------|------------------------|
| -                                | (HHMMSS)                                      | สภาพร่างกายทั่วไปอยู่ในเกณท์            | 💿 ปกติ 🔘 ผิดปกติ (ระบุ)       |                        |
| ອ້ານມາກ້າຍເດໃນເຮັນເວລາອອດດາ      | ม โดยขึ้มไระวัติสะเดวมดังนี้                  | สรุปความเห็นแพทย์ (สามารถป้อนได้ 2<br>- | 51 ดัวอักษร)                  |                        |
| ม เพศง เมต ยางกงคงต์สรเ เ        | พ เตยมบระวดสุขภาพต่อน                         |                                         |                               |                        |
|                                  | 1. โรคประจำดัว                                |                                         |                               |                        |
| 💽 ไม่มี 🔿 มี (ระบุ)              |                                               |                                         |                               |                        |
|                                  | 2. อุบัติเหตุ และ ผ่าตัด                      |                                         |                               |                        |
| 💽 ไม่มี 🔿 มี (ระบุ)              |                                               |                                         |                               |                        |
|                                  | 3 เอยเข้ารับการรักษาใบโรงพยาบาล               |                                         |                               |                        |
| <ul> <li>"ໄม่มี (ระบ)</li> </ul> |                                               |                                         |                               |                        |
|                                  |                                               |                                         |                               |                        |
|                                  | 4. ประวัติอื่นที่สำคัญ                        | แพทย์ผู้ตรวจ                            | วัน/เวลาที่บันทึก             | วัน/เวลาที่แก้ไขล่าสุด |
| 🕒 ไม่มี 🔿 มี (ระบุ)              |                                               |                                         |                               | 1000                   |
| invitata a la dan                | เสษ(สาม.) อออมสัมวิลนิต(มน.)เรืออง) อีตและ(ค. | že hoo đ)                               | 1. W                          |                        |
| นาหนก(ก.ก.) สวน                  | มูง(บ.ม.) พรามหนุณทห(มุม.บรอท) บทุจร(ค        | 30/14 IVI)                              | ผูบนทก                        | พุณการย                |
|                                  |                                               |                                         | interest in the second second |                        |
|                                  |                                               |                                         |                               | 2                      |
|                                  |                                               |                                         |                               | ปีด                    |
|                                  |                                               |                                         |                               |                        |

| วันที่ตรวจ |                    | ถึง                   | (931)23                         | สาคัวประชาชน   | ค้นหา               |                     |                |
|------------|--------------------|-----------------------|---------------------------------|----------------|---------------------|---------------------|----------------|
| สำดับ      | ชื่อ-นามสกุล       | วัน/เวลาที่ตรวจ       | ประเภทใบรับรอง                  | เลขที่ใบรับรอง | (Digital Signature) | วัน/เวลาที่ส่ง      | แก้ไข/ลบ/พิมพ์ |
| 1          |                    | and " . Share we will | ใบรับรองแพทย์ (ตรวจสุข          | 65000006       | ส่งแล้ว             | 25/04/2565 15:36:34 | C 🕇 🖶 🕹        |
| 2          | - the sheet        | all sectors and the   | ใบรับรองแพทย์ (ตรวจสุข          | 65000013       | ส่งแล้ว             | 13/04/2565 11:36:58 | C 🕇 🖨 🕹        |
| 3          | ine arreadination  | 1.000                 | ใบรับรองแพทย์ (ตรวจสุข          | 65000022       | ส่งแล้ว             | 21/04/2565 15:25:01 | C 🕇 🖶 🕹        |
| 4          | s to it is been in | 1                     | ใบรับรองแพทย์ (ดรวจสุข          | 65000033       | ส่งแล้ว             | 23/04/2565 20:51:39 | r 1 6 4        |
| แสดงข้อมู  | ล 50 🗸 ต่อหน้า     | รายกา                 | รที่ 1 ถึง 4 จากทั้งหมด 4 รายกา | 5              |                     |                     | กลับ 1 สัตโป   |

# ตัวอย่างไฟล์ดาวน์โหลด ใบรับรองแพทย์ดิจิทัลที่มี Digital Signature

|                                                                                           | รูปโลโก้หน่วยงาน               |                                       |
|-------------------------------------------------------------------------------------------|--------------------------------|---------------------------------------|
|                                                                                           | ใบรับรองแพทย์                  |                                       |
| เลขที่                                                                                    |                                |                                       |
| ข้าพเจ้า นาย/นาง/นางสาว                                                                   |                                |                                       |
| สถานที่อยู่ (ที่สามารถติดต่อได้)                                                          |                                |                                       |
|                                                                                           |                                |                                       |
| หมายเลขบัตรประจำตัวประชาชน                                                                |                                |                                       |
| ข้าพเจ้าขอใบรับรองสุขภาพ โดยมีประวัติสุขภาท                                               | เด้งนี้                        |                                       |
| 1. โรคประจำตัว 🗹 ไม่มี 🛙                                                                  | ] มี (ระบุ)<br>                |                                       |
| 2. อุบัติเหตุ และ ผ่าตัด 🗹 ไม่มี 🛙                                                        | ] มี (ระบุ)                    |                                       |
| 3. เคยเข้ารับการรักษาในโรงพยาบาล 🗹 ไม่มี 🛙                                                | ] มี (ระบุ)                    |                                       |
| 4. ประวัติอื่นที่สำคัญ<br>                                                                |                                |                                       |
| สถานที่ตรวจ                                                                               |                                | วันที่ ดือน พ.ศ.                      |
| (1) ข้าพเจ้า นายแพทย์/แพทย์หญิง                                                           |                                |                                       |
| ใบอนุญาตประกอบวิชาชีพเวชกรรมเลขที่                                                        | สถานพยาบาลซื่อ กอ              | ยุทธศาสตร์และแผนงาน                   |
| ที่อยู่                                                                                   |                                |                                       |
| 4 ×                                                                                       |                                |                                       |
| เดตรวจรางกาย นาย/นาง/นางสาว                                                               | <u>व</u> ्य य य य              |                                       |
| แลวเมอวนที่ เดอน พ.ศ.                                                                     | มรายละเอยคดงน                  | ् ब ँ , ब                             |
| นาหนกตว 🔜 กก. ความสูง 🔜 เซนตเม                                                            | ทร ความคนเลทต มม.              | ปรอท ชพจร ครง/นาท                     |
| สภาพรางกายทั่วไปอยู่ในเกณฑ์ 🗹 ปกตี 🗆 ผิดข                                                 | ปกติ (ระบุ)                    |                                       |
| ขอรบรองว่า บุคคลดงกลาว เมเปนผูมร                                                          | างกายทุพพลภาพจนเมสามารถง<br>   | ฏบตหนาทเด เมปรากฏอาการของเรคจต        |
| พรองดพนเพอน หรอบญญญาออน เมอรากฏอาก                                                        | 124641.12MM6.12MMM12N7AlA 1    | นรด.บ.เวงกุลเวพมุณชั่ว.แวดวง แขะเท    |
| ปว เกมู่ย การแถ่งยาการแถตขายงเรตตยเป็น<br>(1) โรดเรื้องปัจเรษยะติดต่อ หรือใจเรษยะที่ปรากะ | าลาการเป็นที่รับเกียดแก่สังคน  |                                       |
| <ul> <li>(1) รักษรยนระยะคับตราย</li> <li>(2) วัณโรคในระยะคับตราย</li> </ul>               |                                |                                       |
| <ul><li>(3) โรคเท้าข้างในระยะที่ปรากภอาการเป็นที่รังเม่</li></ul>                         | วียจแก่สังคม                   |                                       |
| (4) อื่น ๆ (ถ้ามี)                                                                        |                                |                                       |
| (2) สรุปความเห็นและข้อแนะนำของแพทย์                                                       |                                |                                       |
|                                                                                           | 1 54                           |                                       |
|                                                                                           |                                |                                       |
|                                                                                           |                                |                                       |
| ุ ตราประทับรู้                                                                            | ร้าน <mark>ว</mark> ีอ         | แพทย์                                 |
|                                                                                           | F                              | )                                     |
| หมายเหตุ (1) ต้องเป็นแพทย์ซึ่งได้ขึ้นทะเบียนรับ                                           | ใบอนุญาตประกอบวิชาชีพเวชก      | 553/                                  |
| (2) ให้แสดงว่าเป็นผู้มีร่างกายสมบูรณ์เ                                                    | พียงใด ใบรับรองแพทย์ฉบับนี้ให้ | ใช้ได้ 1 เดือนนับแต่วันที่ตรวจร่างกาย |
| (3) คำรับรองนี้เป็นการตรวจวินิจฉัยเปื่                                                    | ้องต้น                         |                                       |

แบบฟอร์มนี้ได้รับการรับรองจากมติคณะกรรมการแพทยสภาในการประชุมครั้งที่ 4/2561 วันที่ 19 เมษายน 2561

การแสดงผลใบรับรองแพทย์ดิจิทัล / ใบรับรองผลตรวจหาเชื้อโควิด 19 ด้วย ATK / ใบรับรองผลตรวจทางห้องปฏิบัติการ (เชื้อโควิด 19) ของผู้รับบริการ

### ๑. การแสดงผลบน Application หมอพร้อม

#### ๑.๑ แบบมี Digital Signature

- เมนู เอกสารรับรองทางการแพทย์

- ใบรับรองแพทย์ดิจิทัล

หน้าจอแสดงรายการใบรับรองแพทย์ดิจิทัล / ใบรับรองใบรับรองผลตรวจหาเชื้อโควิด 19 ด้วย ATK / ใบรับรองผลตรวจทางห้องปฏิบัติการ (เชื้อโควิด 19) ที่มี Digital Signature

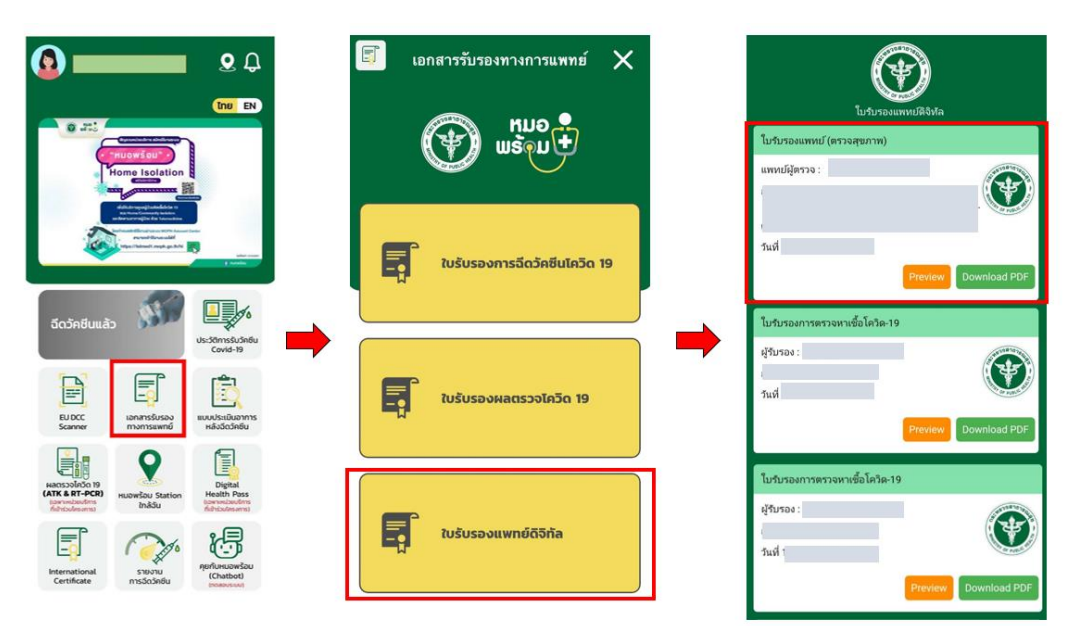

เมือกดปุ่ม "Download PDF" จะแสดงไฟล์ที่มี Digital Signature

| MUO<br>W WSOU                                                                     | เอกสารร่<br>ด้วยชุดตร                                                                                           | รับรองการตรวจ<br>เวจ Antigen Test                                  | ทชื <mark>่อไวรัสโคโรน</mark><br>Kit (ATK) vองประ | เ <b>า 2019</b><br>ะเทศไทย |              |
|-----------------------------------------------------------------------------------|----------------------------------------------------------------------------------------------------|--------------------------------------------------------------------|---------------------------------------------------|----------------------------|--------------|
|                                                                                   | (TF                                                                                                    | AILAND NATIONAL                                                    | CERTIFICATE OF CC                                 | VID-19 TES                 | T BY ATK)    |
| ชื่อ-นามสกุล<br>Nome - Lost nome<br>Sex<br>Maineirent<br>D Card Number<br>ที่อยู่ |                                                                                                    | วัน/เดือน/ปีเ<br>Date of Bir<br>เลขที่หนังสือ<br>Passport N        | กิด<br>th<br>เดินทาง<br>umbe:                     | 1                          |              |
| วับเลของออกการเ                                                                   |                                                                                                    |                                                                    |                                                   | 1                          |              |
| (Date and Time of<br>Report issuance)                                             | ชื่อผลิตภัณฑ์<br>(Name of Test Kit)                                                                             | ประเภทผลิตภัณฑ์<br>(Type of Test Kit)                              | Nannsersa<br>(Test Result)                        | สถานที่ตรวจ                | (Laboratory) |
| 26 เม.ช. 2565 11:14<br>26 Apr 2022 11:14 AM                                       | Flowflex SARS-CoV-2<br>Antigen Rapid Test<br>(Nasol/Saliva) (T 6400208)<br>(ACON Blotech<br>(Hangzhou) Co., Ltd | Home Use                                                           | ไม่พบ (Negative)                                  | ,                          |              |
| QR code ช้าหรับ                                                                   | การเดินทางเข้าประเทศที่เชื่อม                                                                                   | สมกับระบบของสหภาพยุไร                                              | d(EU Digital COVID-19                             | Certificate:EU             | DDC)         |
|                                                                                   |                                                                                                    | 26 เม.ย. 2565 11:14<br>26 Apr 2022 11:14 AM<br>วันและเวลาออกรายงาน |                                                   |                            |              |
|                                                                                   | (Date                                                                                                    | and Time of Report Issu                                            | iance)                                            |                            |              |
| ลงชื่อผู้ออกใบรับรอง (Sig<br>เลขที่ไบอนุญาตการประก                                | nature of the Certifying Office<br>อบวิชารีฟ (License number)                                                   | 0                                                                  |                                                   | ตราประ                     | ทับร้าน      |
| หมายเหตุ : หากข้อมูลใน<br>Remark : in case of dat                                 | อกสารรับรองไม่ถูกต้อง กรุณาติ<br>a correction, please contact                                                   | ดต่อ สถาบที่ตรวจ เพื่อตรวจเ<br>the Laboratory site                 | <i>เอบแก้ไขข้อมูลดังกล่าว</i>                     |                            |              |

๑.๒ แบบไม่มี Digital Signature (สำหรับผู้ไม่ได้รับสิทธิออกใบรับรองดิจิทัล)

- เมนู เอกสารรับรองทางการแพทย์
- ใบรับรองแพทย์ดิจิทัล
- RT-PCR, ATK

หน้าจอแสดงใบรับรองผลตรวจทางห้องปฏิบัติการ (เชื้อโควิด 19) / ใบรับรองใบรับรองผลตรวจหาเชื้อ โควิด 19 ด้วย ATK แบบไม่มี Digital Signature

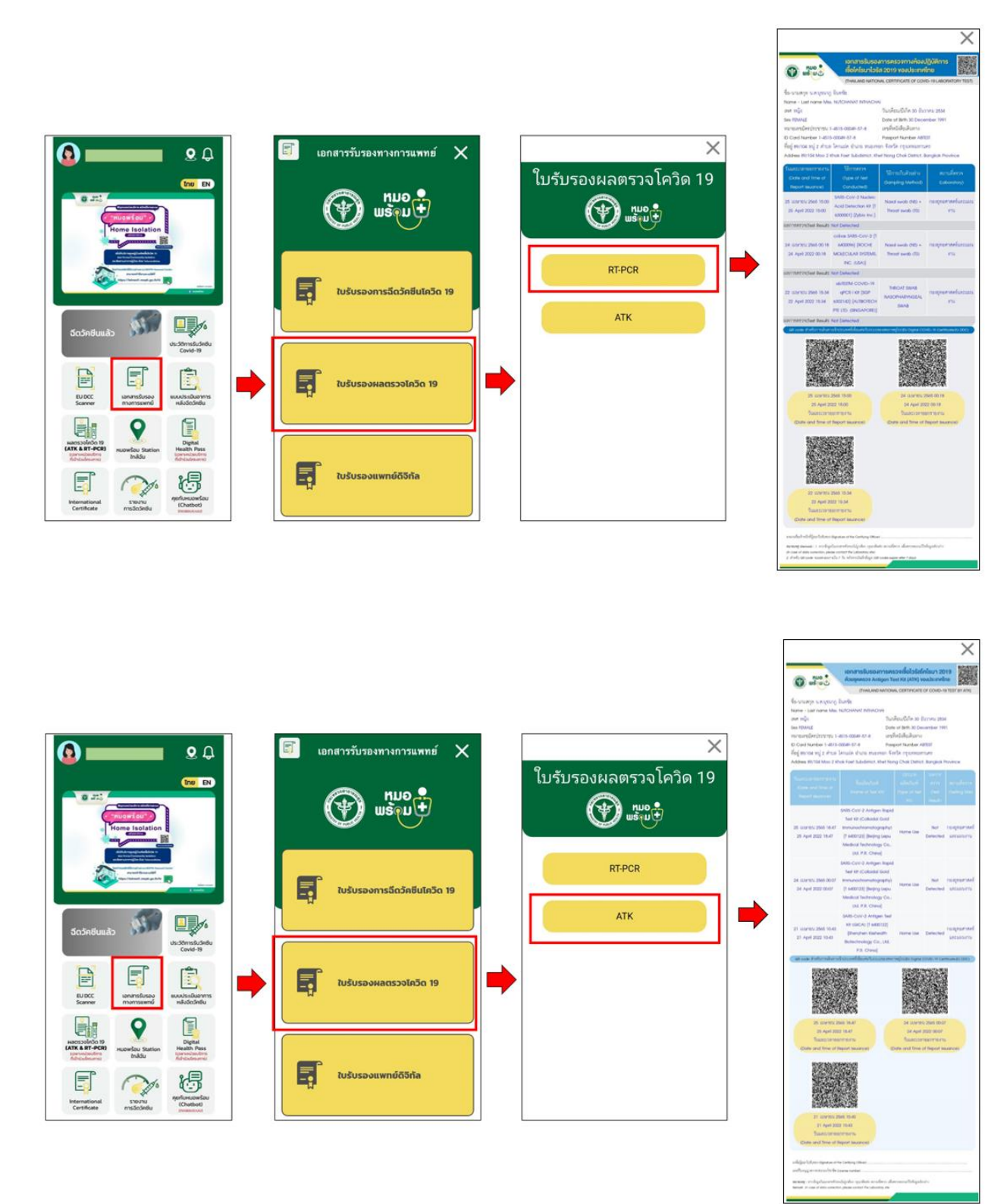

#### ๒. การแสดงผลบน Line OA หมอพร้อม

- เมนู ใบรับรองสุขภาพดิจิทัล
- เลือกประเภทใบรับรอง

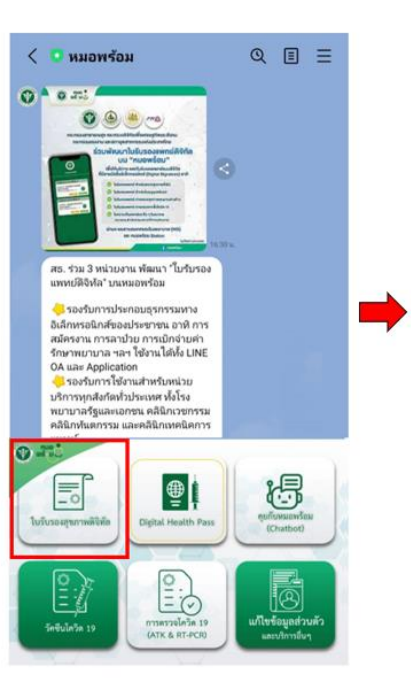

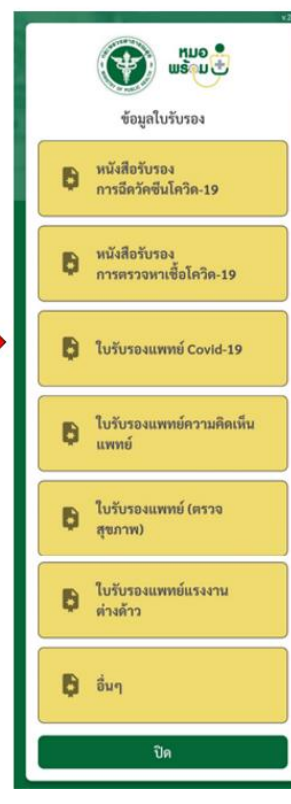

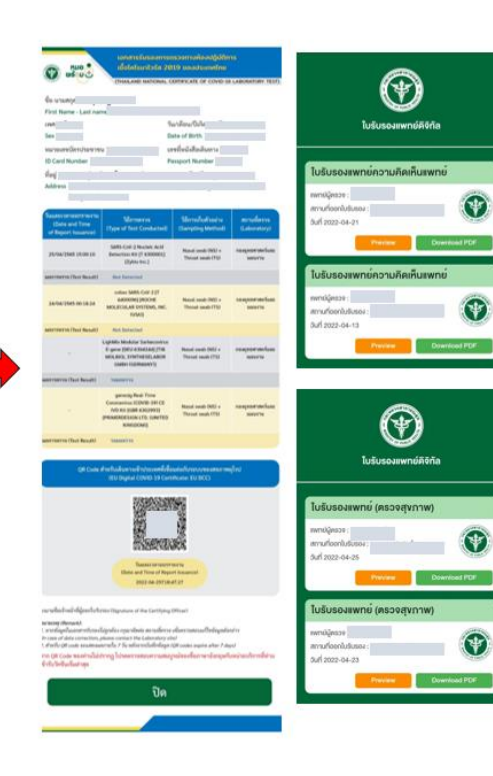